SAMSUNG GALAXY Tab A 8.0

# **USER MANUAL** 윤선생 스마트랜드 설치가이드 | 학부모용

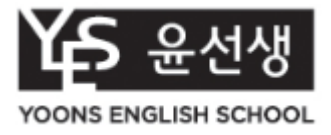

#### Contents | 윤선생 스마트랜드 런처 소개 ……… 3

윤선생 스마트랜드 설치 안내 …… 4 파일 매니저 사용 안내 …… 11 고객 안내 …… 12

### 윤선생 스마트랜드 런처 소개

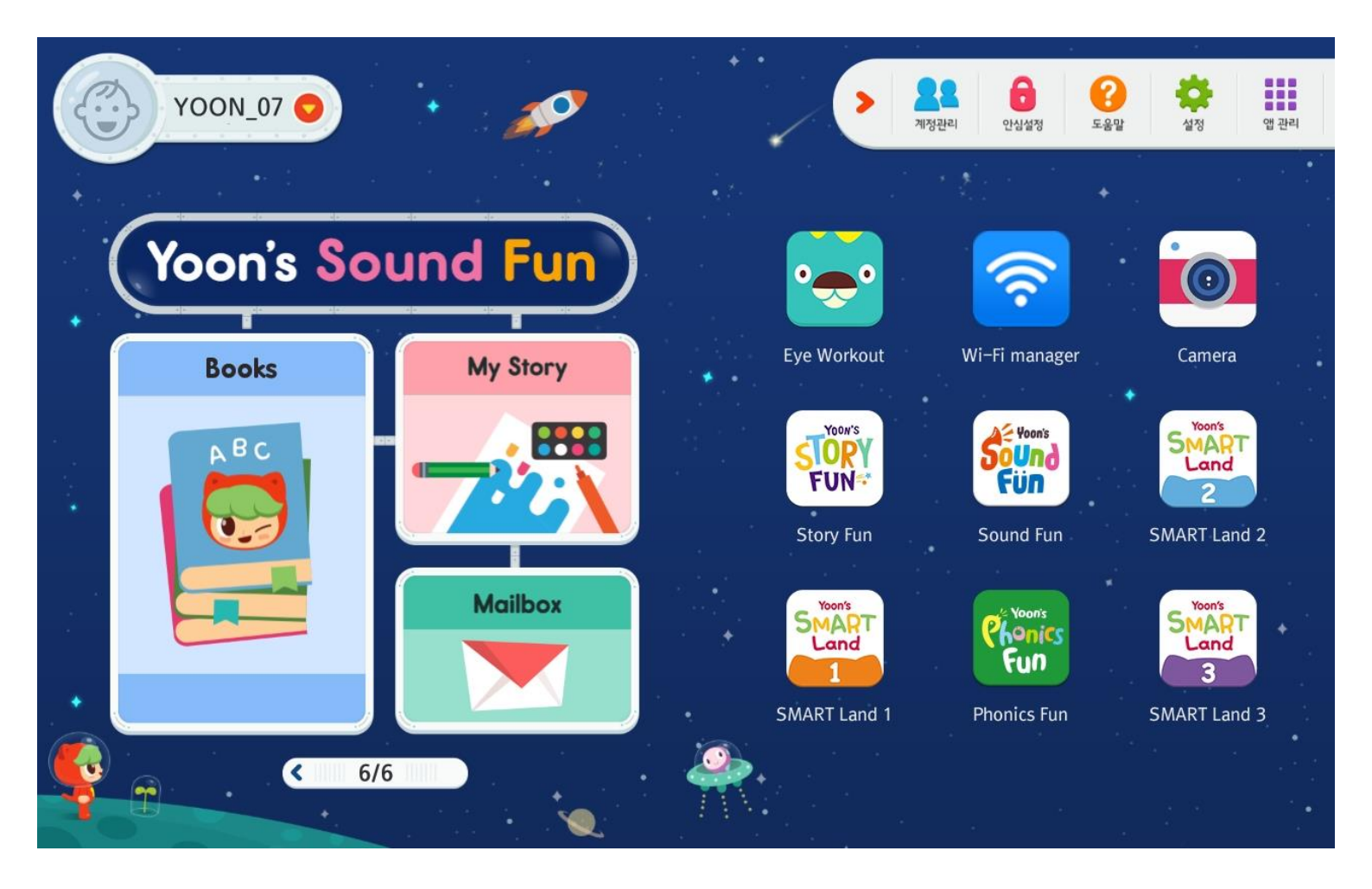

윤선생 스마트랜드 런처는 디지털 매체를 영어 학습에 최적화된 환경으로 구축하기 위한 프로그램 입니다. 유아 의 발달 단계에 맞는 스토리와 다양한 놀이 활동을 제공함으로써 유아는 즐겁게 영어를 배우게 됩니다. 런처에서 는 배경화면, 학습 위젯영역, 학습앱 아이콘 등 자녀별로 개인화된 메인 화면이 제공됩니다.

① 학습자 변경 : 현재 학습중인 자녀의 정보를 제공하며 선택 시 학습 대상 자녀를 변경할 수 있습니다.

② 계정 관리 : 런처에서 학습할 자녀를 지정한 후 학습앱을 설치할 수 있습니다.

③ 안심 설정 : 런처 사용시간 제한, 런처 나가기 등 디지털 매체 사용에 대해 자녀가 바른 습관을 가질 수 있도록 부모용 메뉴를 제공하고 있습니다.

④ 도 움 말 : 런처 및 단말기 사용에 이어 자주 묻는 질문을 제공합니다.

⑤ 설 정 : 배경화면 변경, Wi-Fi설정, 원격지원 등 런처 및 단말기 사용에 필요한 부가 기능을 제공합니다.

⑥ 앱 관 리 : 안드로이드에 설치된 모든 앱 목록이 제공됩니다. 런처 메인 화면에 원하는 앱 아이콘을 추가 할 있습니다

⑦ 위젯 영역 : 자녀의 최근 학습 진도, 마이스토리(학습산출물), 메일박스(칭찬 메시지) 정보를 제공합니다.
⑧ 앱 아이콘 : 앱 아이콘을 길게 터치하면 홈 화면에서 앱 아이콘을 추가/이동/삭제할 수 있습니다.

1. 화살표를 선택하세요.

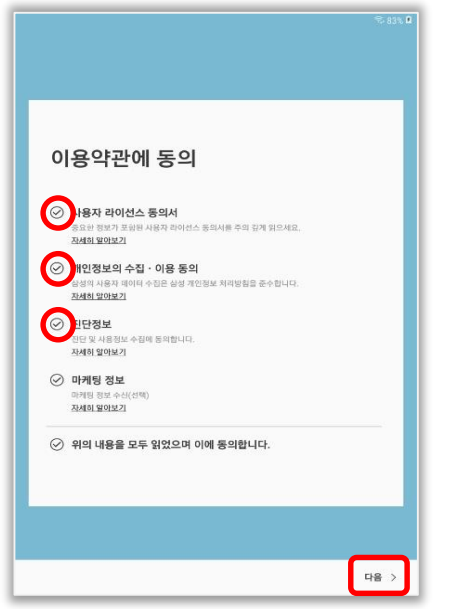

4. 표시된 부분을 선택•동의하고 [다음]을 선택하세요.

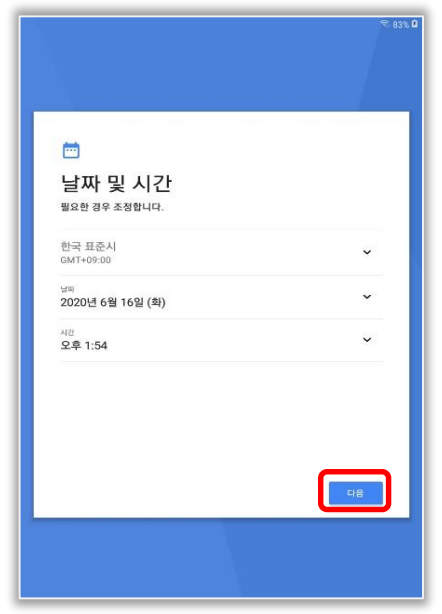

7. 현재 날짜와 시간을 확인하고 [다음]을 선택하세요.

|          |                      |           |                                      |                 |    | 83% 🖬     |  |  |
|----------|----------------------|-----------|--------------------------------------|-----------------|----|-----------|--|--|
|          |                      |           |                                      |                 |    |           |  |  |
|          | smartdes             | ign-5G    |                                      | _               |    |           |  |  |
| Wi-F     | 비밀변호<br>비밀번호를        | 1 입력하세요   |                                      |                 |    |           |  |  |
|          | <u></u> ыя           | 이 비밀번호 표시 |                                      |                 |    | 고급        |  |  |
| 사용 중     | 조용                   | 등으로 다시 연결 |                                      |                 | •  | >         |  |  |
| (ning)   | ) 2ī                 | ት 옵션 표시   |                                      |                 |    |           |  |  |
| (ifa si  |                      |           | 취소 인                                 | 13              |    |           |  |  |
| ⊂n sr    | ·                    | -         |                                      |                 |    |           |  |  |
| Ω AU     | DONS                 |           |                                      |                 |    |           |  |  |
| 0        | 0                    |           | Ļ                                    | 6               | 3  | $\sim$    |  |  |
| 1 2      | 3″ 4′                | 5% 6      | <b>7</b> <sup>8</sup> 8 <sup>°</sup> | 9 (             | 0) | Del       |  |  |
| q w      | e r                  | t y       | u i                                  | 0               | р  | $\propto$ |  |  |
| a s      | a s d f g h j k l 완료 |           |                                      |                 |    |           |  |  |
| ☆ z      | x c                  | v b       | n m                                  | , 1             | .? | 슌         |  |  |
| Ctrl !#1 |                      | _         |                                      | <sup>8</sup> /9 | ۵  | ⊳         |  |  |
|          |                      |           |                                      | _               | _  | _         |  |  |

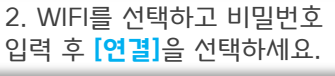

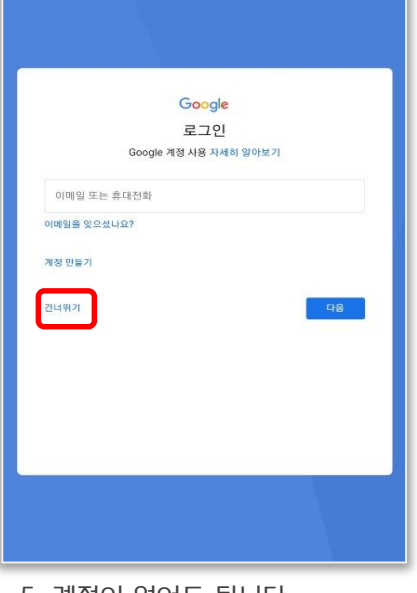

5. 계정이 없어도 됩니다. [건너뛰기]를 선택하세요.

| 0                             |          |
|-------------------------------|----------|
| 이름                            |          |
| 이름을 추가하면 태블릿에서 일부 앱을 맞충설정합니다. |          |
| 이동                            |          |
| 예: 홍길동                        | <u> </u> |
|                               |          |
|                               |          |
|                               |          |
|                               |          |
|                               |          |
|                               |          |
|                               |          |
| 다음                            | וו       |
|                               | ,        |
|                               |          |
|                               |          |

8. 사용자 이름을 입력하고 **[다음]** 을 선택하세요.

#### Step 1. Yoon's Pad 초기 설정

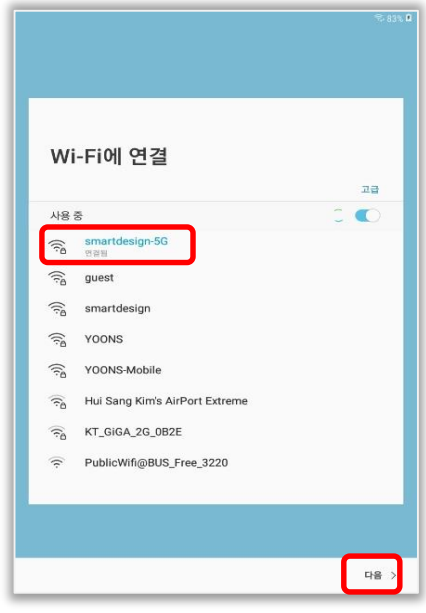

3. WIFI '연결됨' 표시를 확인하고 [다음]을 선택하세요.

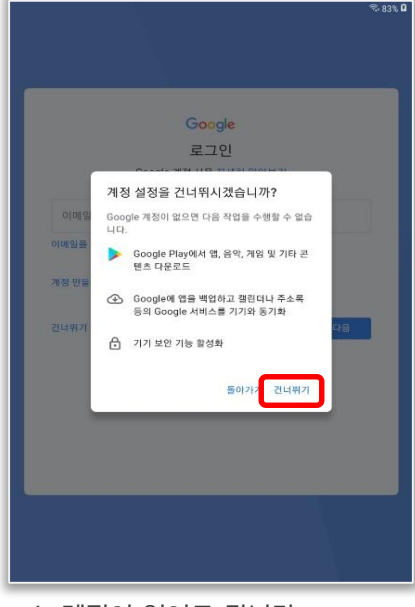

6. 계정이 없어도 됩니다. [건너뛰기]를 선택하세요.

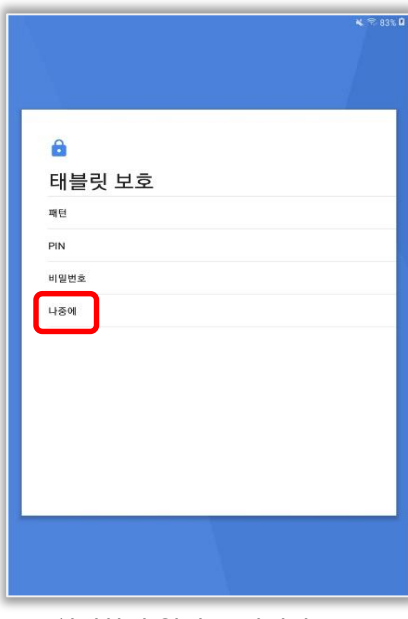

#### 9. 설정하지 않아도 됩니다. [나중에]를 선택하세요.

Step 1. Yoon's Pad 초기 설정

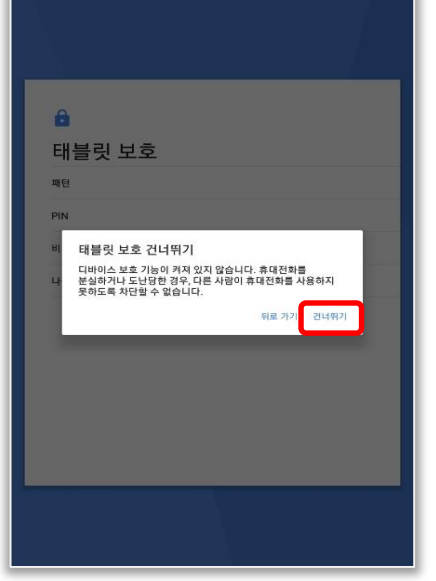

10. 설정하지 않아도 됩니다. [건너뛰기]를 선택하세요.

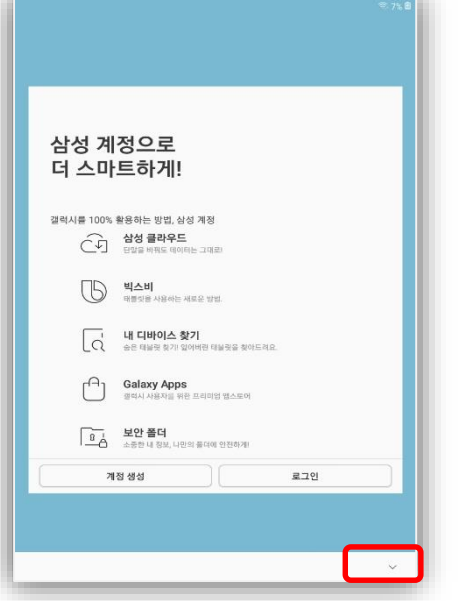

13.설정하지 않아도 됩니다. [▶]를 선택하세요.

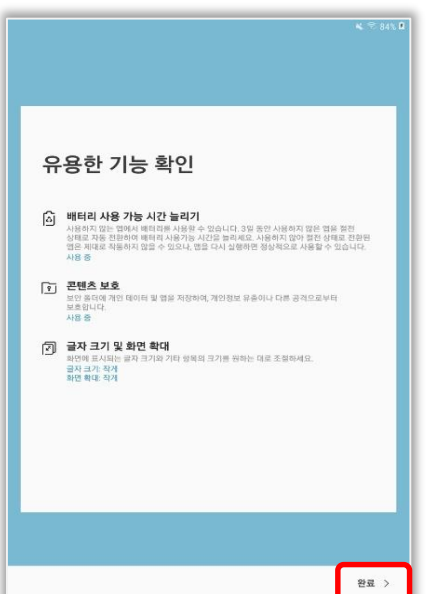

16. [완료]를 선택하세요.

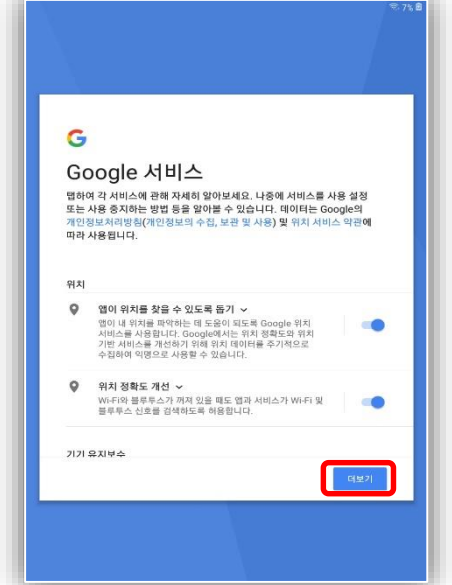

11. [더보기]를 선택하세요.

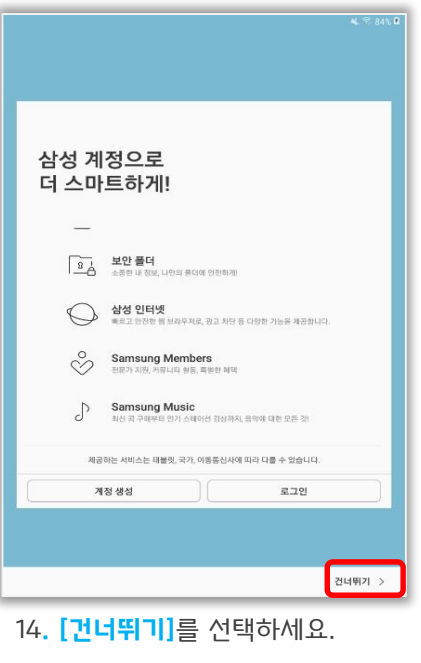

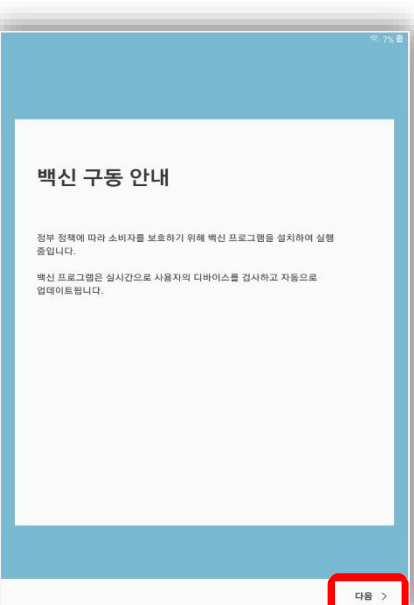

17. [다음]을 선택하세요.

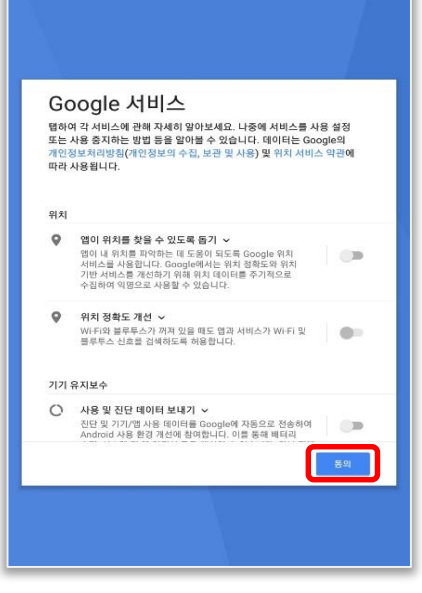

12.[동의]를 선택하세요.

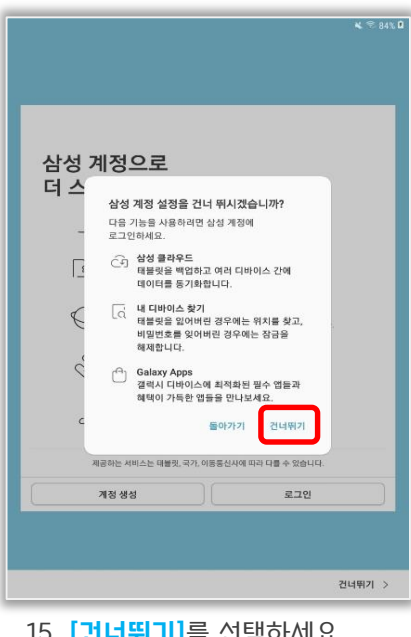

15. [건너뛰기]를 선택하세요.

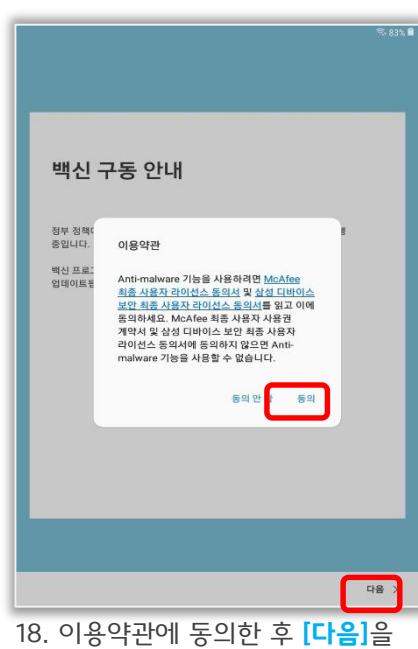

선택하세요.

N. 75 84% 🛙

#### Step 1. Yoon's Pad 초기 설정

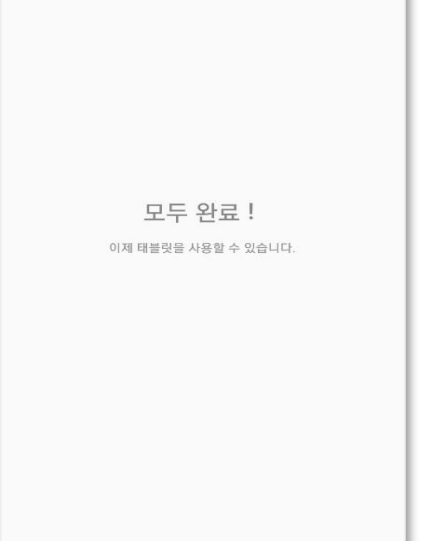

19. 초기설정이 완료 되었습니다. 다음 화면이 나올 때까지 대기합니다. 이 과정 중 화면이 여러 차례 바뀔 수 있습니다.

당황하지 마시고 그냥 놔두시면 됩니 다. (5분 이상 걸릴 수도 있습니다.)

| SAMSUNG             |    |
|---------------------|----|
|                     | _  |
| 윤선생 스마트핸드 전용 단말기입니다 |    |
|                     |    |
|                     |    |
|                     |    |
|                     | 다음 |

록 8% ■ 오전 11:42

- SAMSUNG

   SAMSUNG

   USE MARKED

   USE MARKED

   USE MARKED

   USE MARKED

   USE MARKED

   USE MARKED

   USE MARKED

   USE MARKED

   USE MARKED

   USE MARKED

   USE MARKED

   USE MARKED

   USE MARKED

   USE MARKED

   USE MARKED

   USE MARKED

   USE MARKED

   USE MARKED

   USE MARKED

   USE MARKED

   USE MARKED

   USE MARKED

   USE MARKED

   USE MARKED

   USE MARKED

   USE MARKED

   USE MARKED

   USE MARKED

   USE MARKED

   USE MARKED

   USE MARKED

   USE MARKED

   USE MARKED

   USE MARKED

   USE MARKED

   USE MARKED

   USE MARKED

   USE MARKED

   USE MARKED

   USE MARKED

   USE MARKED

   USE MARKED

   USE MARKED

   <
  - 21. 모두 동의 후 **[다음]**을 선택하 면 삼성 Knox 인증 및 런처 설치 로 이동합니다.

| <b>0</b> S - | \$%-8% ∰ 오전 11:42 | 20 S -                                |
|--------------|-------------------|---------------------------------------|
|              |                   |                                       |
| SAMSUN       | B                 | SAMSUNG                               |
|              |                   |                                       |
| 정보 인증 중50%   | 6                 | 웹 다운로드 중54%<br>스마트렌드 installer11.8/21 |

22. Knox 정보 인증 및 스마트랜 드 런처 인스톨러까지 다운로드 완료 되면 런처 설치 프로그램이 자동으로 실행됩니다.

이 과정은 일반적으로 약 5~10분 정도 소요되지만 각 가정의 wi-fi 환경에 따라 시간이 더 걸릴수도 있습니다.

런처 설치 프로그램이 실행될 때 까지 기다려 주세요.

23. 스마트랜드 런처 설치 프로그 램 실행 화면입니다.

[시작하기]를 선택하여 설치를 시 작하십시오.

- 5. 윤스패드 비밀번호를 설정 후 [저장]을 선택하세요.
- 6. [시작하기]를 선택하여 필수앱을 설치합니다.

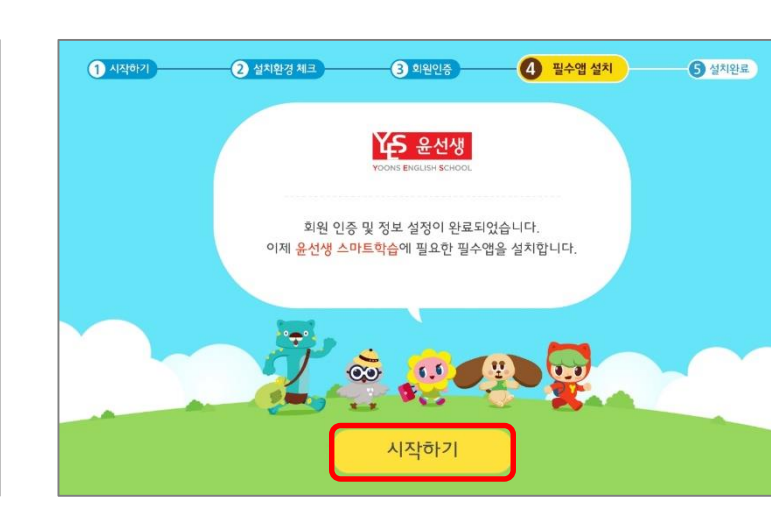

 정보를 입력하려고 할때 위의 화면이 나온다면 놀라지 마시고 [건너뛰기]를 선택하세요.

비밀번호 설정

비밀번호(숫자4자리)를 입력해 주세요.

**1.0** 

저장

....

....

비밀번호 입력 :

비밀번호 재입력 :

00

- 2 설치환경 체크 -

 3 회원인증
 4 필수앱 설치
 5 설치완료

건너뛰기

1 시작하기 -

다음

wifi가 연결되어 있지 않거나 배터리 충전이 30%이 하이면 wifi 연결 및 충전기 연결 문구가 나옵니다.

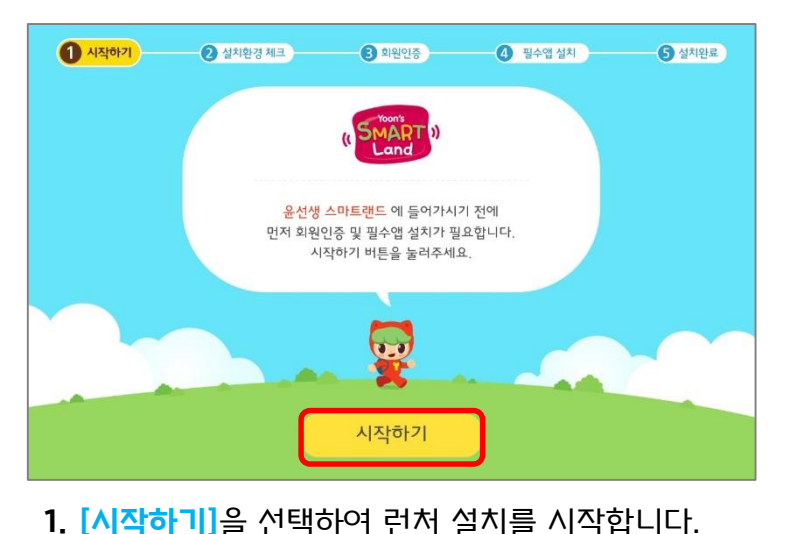

4. 홈페이지에 가입한 아이디와 비밀번호 입력 후

[회원인증완료]를 선택하세요.

2. 회원 인증 화면이 나오면 정보를 입력합니다.

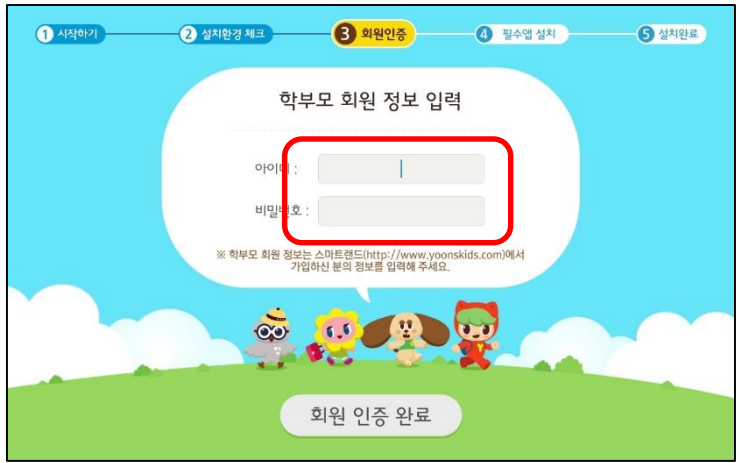

## 윤선생 스마트랜드 설치 안내

Step 2. 런처설치

#### Step 2. 런처설치

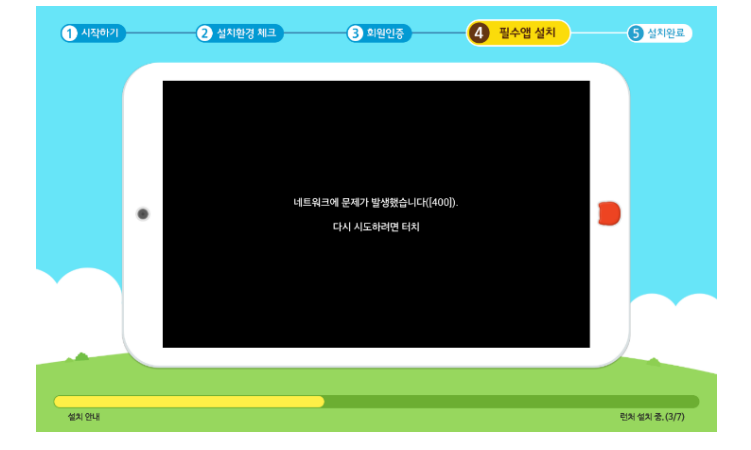

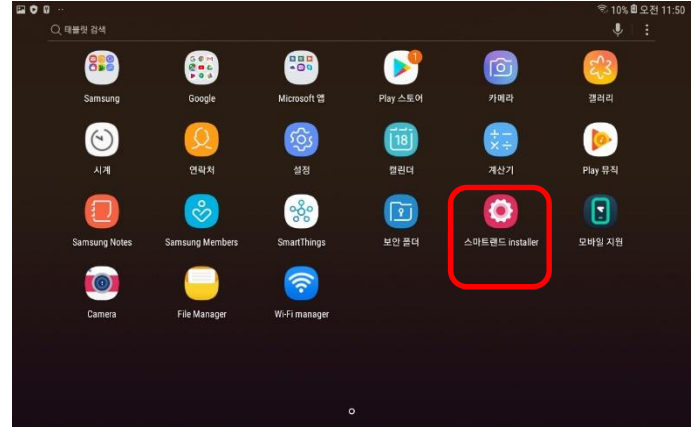

7. 설치가 진행됩니다.

8. 설치 중 오류가 발생했다면 당황하지 말고 [스마 트랜드installer] 앱을 찾아 다시 실행시킵니다.
[각 가정의 wifi 환경등에 따라 오류 발생 가능]

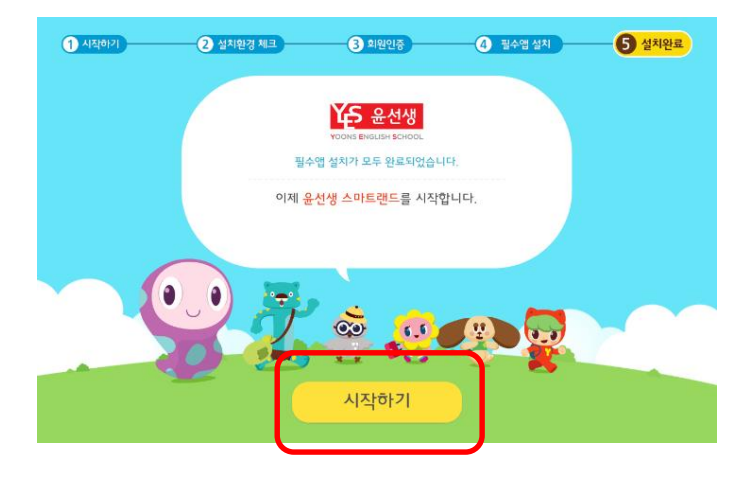

- 9. 설치가 완료되면 <mark>[시작하기]</mark>를 누릅니다.
- 6666 🕋 🙍 오전 10:44 스마트랜드 런처 LG기기관리자 LG MDM APIS 관리자를 실행하면 스마트랜드 앱에서 다음 작업을 수행할 수 있습니다. 소유자 외 다른 사용자 로그인 제한 소유자가 아닌 사용자는 로그인이 제하됩니다 키가드에서 기능 사용중지
   키가드에서 일부 기능의 사용을 차단합니다. • 앱 실행 제한 앱 설치 제한 <sup>애 석치를</sup> 제한합니다. 앱 삭제 제한 앱 삭제를 제하합니다. 취소 실행  $\triangleleft$ 0 12
- 10. **[실행]**을 누릅니다.

#### Step 3. 학습앱 설치

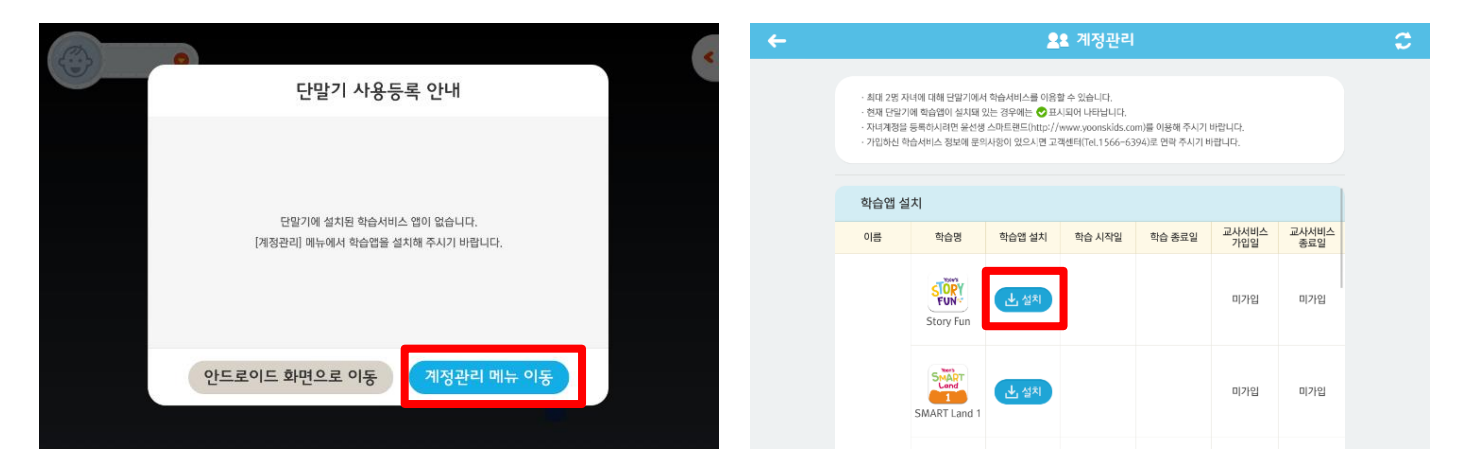

학습앱 설치를 위해 <mark>[계정관리 메뉴 이동]</mark> 을 선택합니다. 학습앱 [설치]를 선택합니다. *추후 추가 교재 구입시 자동으로 동기화 되어 설치 가능 앱이 추가됩니다.* 

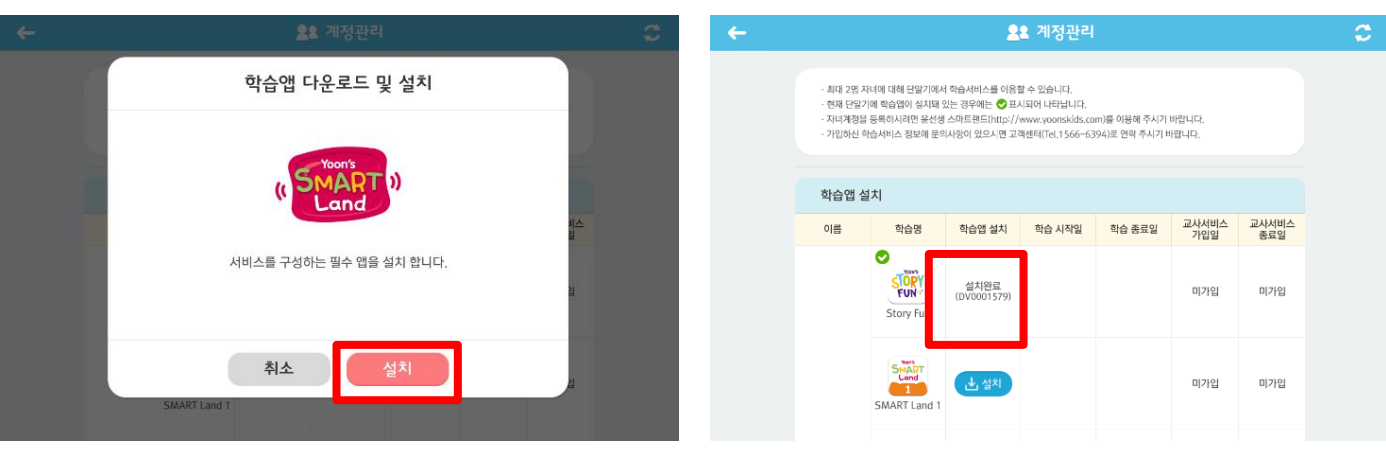

<mark>[설치]</mark>를 누릅니다.

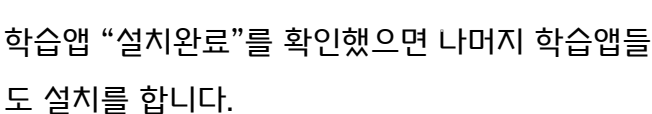

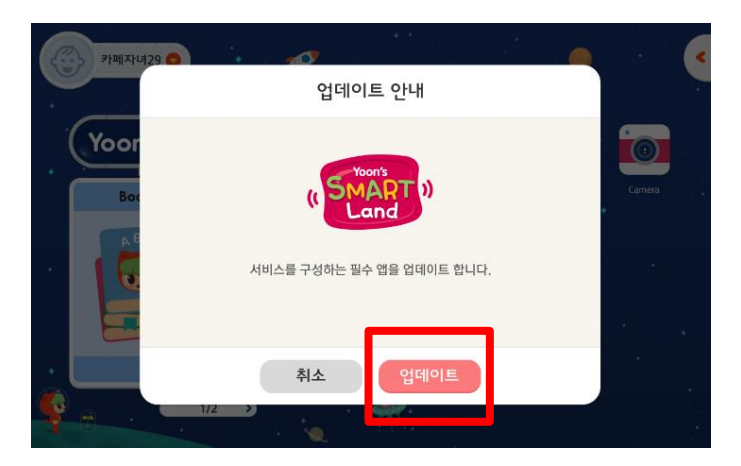

학습앱에 추가 업데이트 사항이 있거나 설치 중 오 류가 발생해 정상 설치가 안되었을 경우 런처 메인화면으로 나갔을 때 자동으로 필요한 파일 을 업데이트 받습니다.

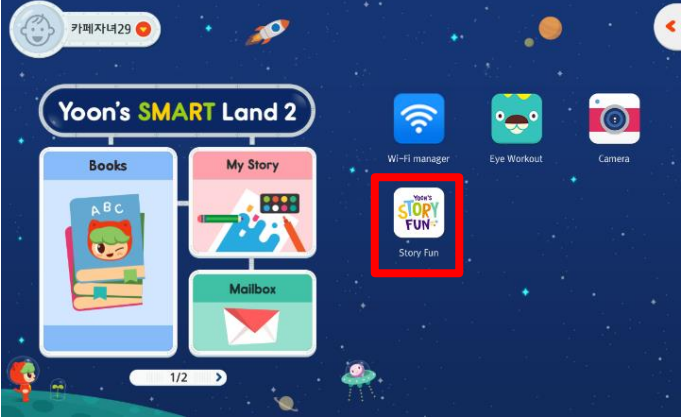

정상적으로 앱이 설치되면 런처 메인화면에서 앱 아 이콘을 확인할 수 있으며 실행 후 학습을 시작합니 다.

Step 4. 교재 다운로드

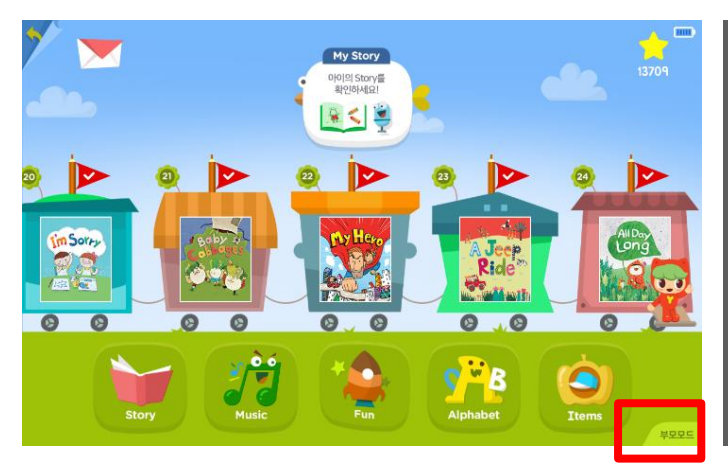

학습앱을 실행시켜 <mark>[부모모드]</mark>를 선택합니다. *상기 화면은 스토리펀의 앱 실행 화면* 

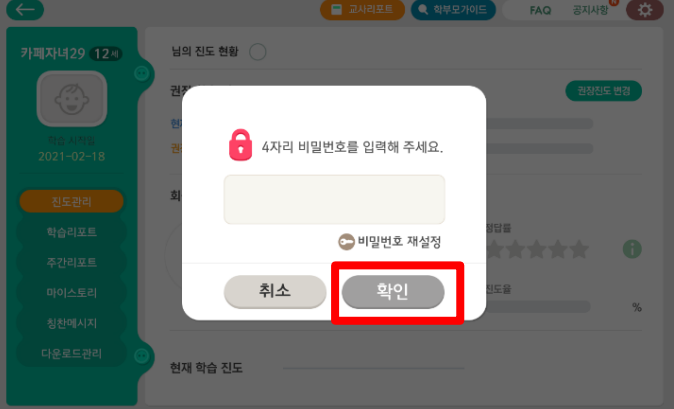

부모모드에 들어가기 위해 비밀번호를 입력하고 <mark>[확인]</mark>을 누릅니다.

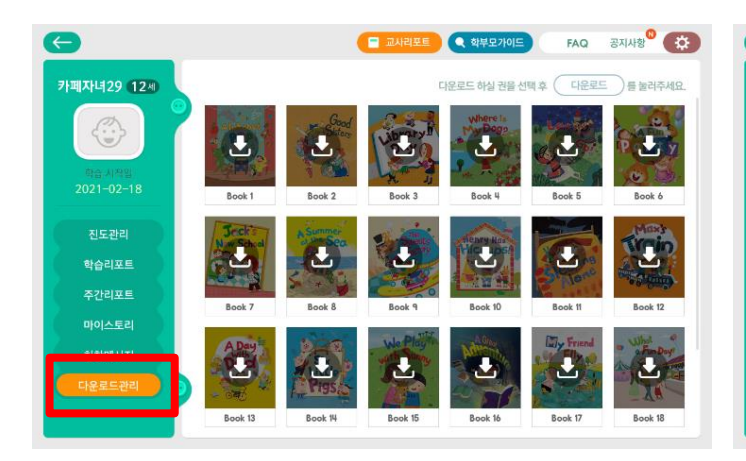

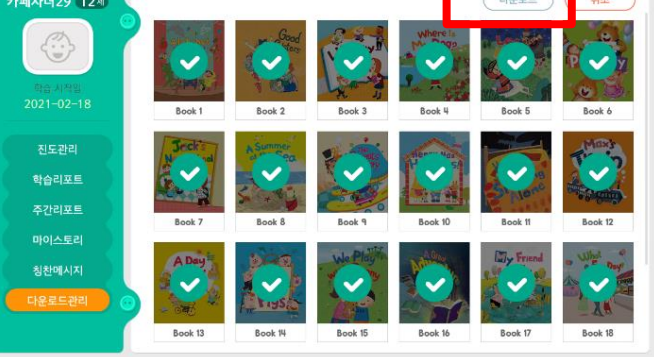

<mark>[다운로드관리]</mark>를 선택합니다.

모든 교재를 선택하여 체크 표시 한 후 <mark>[다운로드]</mark> 를 누릅니다.

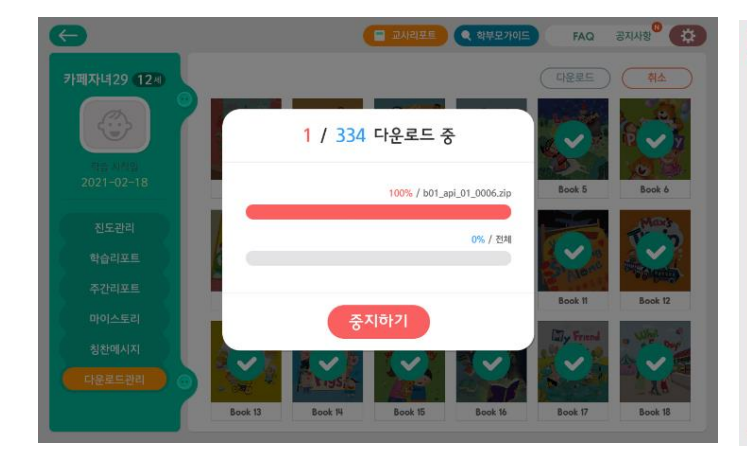

교재들을 다운로드 합니다.

다운로드 중 절전기능으로 화면이 꺼져도 놀라지 마 시고 전원버튼을 살짝 누르세요. 다시켜집니다.

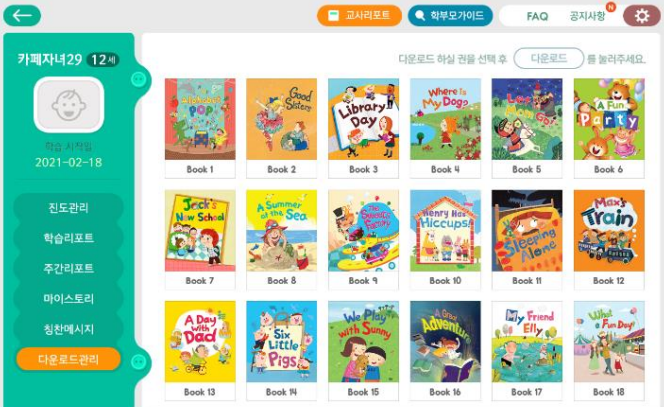

다른 모든 학습앱들도 부모모드에서 교재를 다운로 드 받아주세요. 그래야 원활히 작동 합니다.

### 파일매니저 사용 안내

#### ┍ 파일매니저 경로

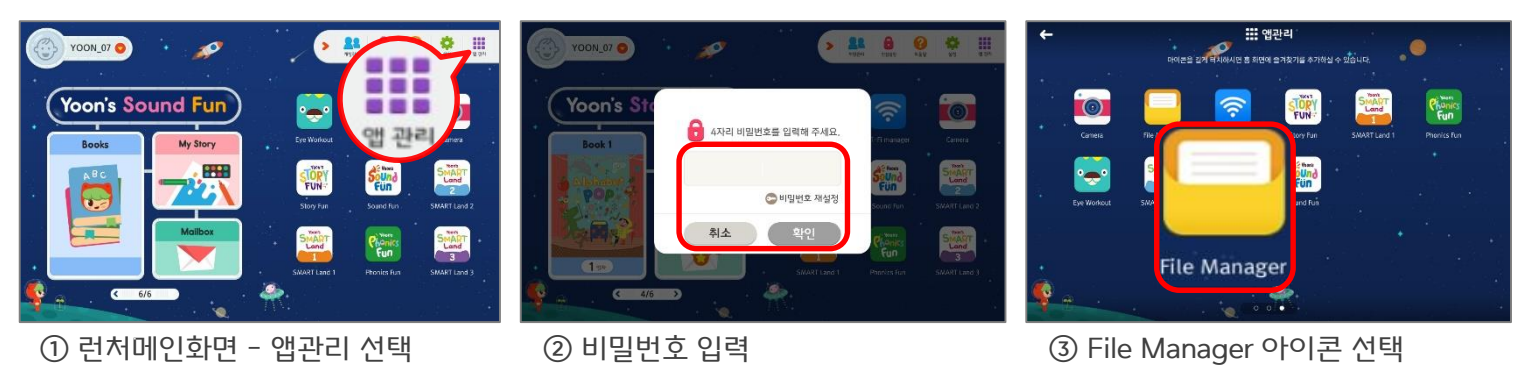

#### 파일매니저

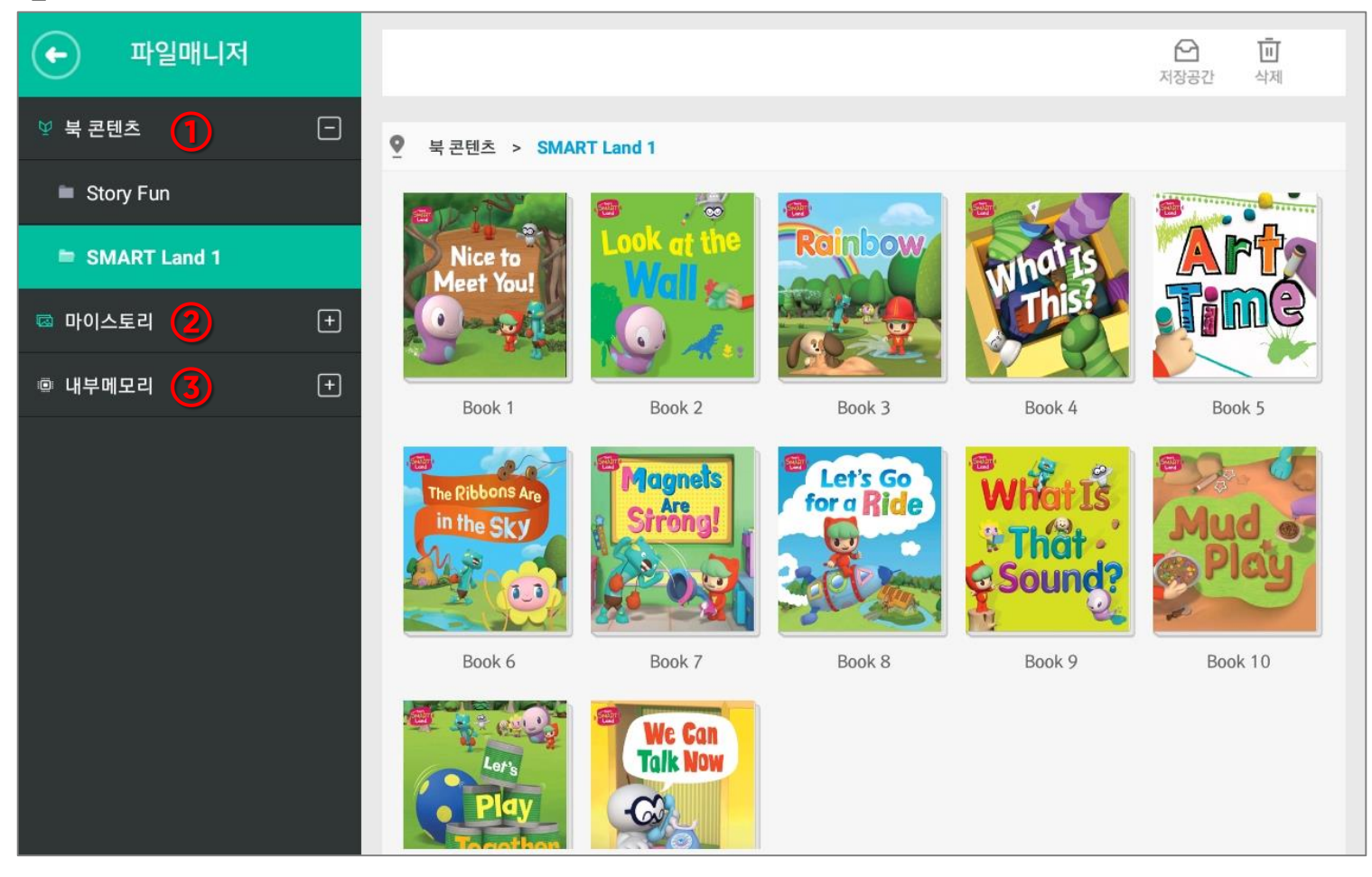

파일매니저는 단말기에 저장된 학습 콘텐츠, 마이스토리, 구매 상품을 관리하는 기능을 합니다.

학습 관련된 콘텐츠 다운로드 및 삭제, 마이스토리 파일 공유가 가능하며 디바이스 내부의 메모리 관리, 폴더/파일의 추가, 삭제,복사, 잘라내기,붙여넣기 등의 기능을 함께 제공합니다.

① 북 콘텐츠 : 상품의 콘텐츠 다울로드 및 삭제 기능을 제공합니다.

② 마이스토리 : 상품의 학습을 통해 산출되는 이미지, 음성, 동영상 파일을 확인할 수 있습니다.

(마이스토리 산출물은 임의로 삭제할 수 없습니다.)

③ 디바이스 저장공간 : 단말기 내부 메모리에 저장된 일반 사용자 파일도 확인이 가능합니다.

새폴더 추가, 선택 및 삭제, 복사, 이름 변경 등의 기능과 파일 검색 기능을 제공합니다.

### 고객안내

#### 무료 A/S기간은 얼마나 되나요?

무료 A/S기간은 구입일로부터 1년 이내입니다. 제품의 구입일자 확인이 안 될 경우 제조연월 또는 수입 통관일로부터 3개월이 경과한 날로부터 품질 보증 기간을 계산합니다.

#### 단말기 A/S문의는 어디로 하면 되나요?

단말기 문의(삼성전자 서비스센터) : 1588-3366, 고객불편상담 080-022-3000 상품문의(윤선생 스마트랜드 고객센터 : 1566-6394

#### 서비스를 해지하고 싶습니다.

윤선생 학습 서비스 해지관련 문의는 윤선생 스마트랜드 고객센터 1566-6394로 전화 주시면 상 세히 안내하여 드리겠습니다.